# Microsoft**Excel**

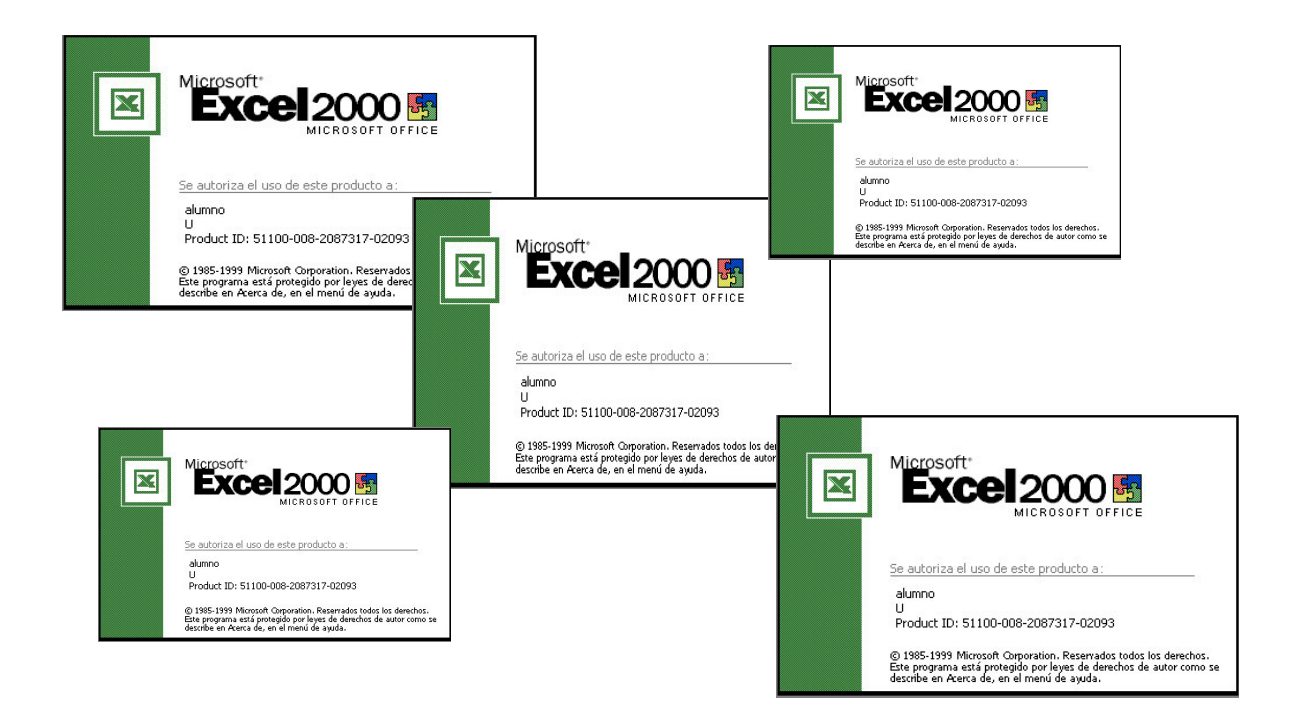

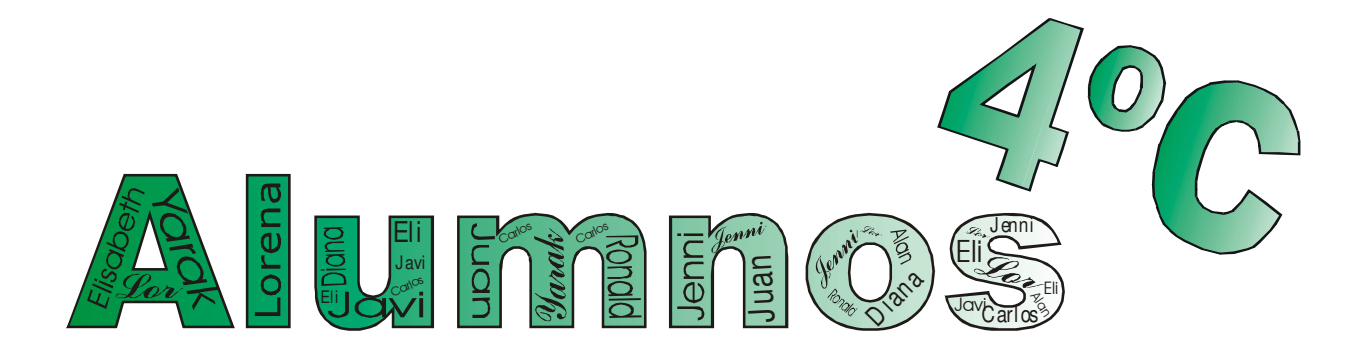

I.E.S LA NUCIA Abril 2.007

# 1- ¿QUÉ ES EXCEL?

### 2- FUNCIONES

Funciones básicas Tipos de funciones

### 3- FORMATOS

Formato Celdas Formato condicional

# 4- GRÁFICOS ESTADÍSTICOS

Gráficos Tipos de gráficos

### 5- MUESTRAS EN EXCEL

- 1- ESTADÍSTICA: Gráficos y Tablas
- 2- EXCEL: Valores de celda fijos: El uso del símbolo \$
- 3- EXCEL: Formato Condicional
- 4- COMERCIO: Cambio de moneda
- 5- ESTADÍSTICA: Cálculos y Gráficos
- 6- MATEMÁTICAS: Ecuaciones de 2º grado
- 7- MATEMÁTICAS: Fórmulas y ecuaciones
- 8- EXCEL: Relacionar Hojas
- 9- ESTADÍSTICA: Frecuencias absoluta, relativa y acumuladas
- 10- ESTADÍSTICA: Promedio, contar, gráfica, formato condicional
- 11- MATEMÁTICAS: Progresiones
- 12- MATEMÁTICAS: Funciones

### ANEXOS

- I- Capturas en Windows
- II- Atajos de teclado en Windows

#### ¿Que es?

• Es una hoja de cálculo donde se puede realizar cualquier operación, función, gráfico, etc

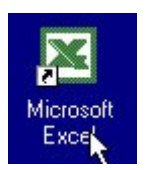

• Con Excel se aprende fácilmente a hacer operaciones básicas y avanzadas en poco tiempo, como gráficos, ecuaciones, sumas, restas, variables, etc.

### Cosa aprendidas de Excel

- En Excel se ha aprendido fácilmente a hacer fórmulas de Mates, hacer operaciones con los datos de las celdas, por ejemplo, sumar, restar, multiplicar, dividir, y cálculos más complejos, como ecuaciones de 2º grado.
- También se pueden hacer gráficos de los datos de una tabla.

|    | A                              | В            | C            | D            | E           | F           | G     | Н               |   |
|----|--------------------------------|--------------|--------------|--------------|-------------|-------------|-------|-----------------|---|
| 1  | ALUMNOS                        | 1º TRIMESTRE | 2º TRIMESTRE | 3° TRIMESTRE | NOTA MAXIMA | NOTA MINIMA | MEDIA | CLASIFICACIONES | _ |
| 2  | A                              | 4            | 8            | 7            | 8           | 4           | 6,33  | BIEN            |   |
| 3  | В                              | 5            | 6            | 8            | 8           | 5           | 6,33  | BIEN            |   |
| 4  | C                              | 8            | 9            | 6            | 9           | 6           | 7,67  | NOTABLE         |   |
| 5  | D                              | 2            | 9            | 5            | 9           | 2           | 5,33  | SUFICIENTE      |   |
| 6  | E                              | 6            | 5            | 6            | 6           | 5           | 5,67  | SUFICIENTE      |   |
| 7  | F                              | 5            | 2            | 9            | 9           | 2           | 5,33  | SUFICIENTE      |   |
| 8  | G                              | 8            | 7            | 8            | 8           | 7           | 7,67  | NOTABLE         |   |
| 9  | Н                              | 7            | 5            | 8            | 8           | 5           | 6,67  | BIEN            |   |
| 10 | 1                              | 5            | 8            | 9            | 9           | 5           | 7,33  | NOTABLE         |   |
| 11 | J                              | 2            | 1            | 4            | 4           | 1           | 2,33  | INSUFICIENTE    |   |
| 12 | К                              | 1            | 3            | 7            | 7           | 1           | 3,67  | INSUFICIENTE    |   |
| 13 | L                              | 4            | 5            | 7            | 7           | 4           | 5,33  | SUFICIENTE      |   |
| 14 | M                              | 3            | 8            | 8            | 8           | 3           | 6,33  | BIEN            |   |
| 15 | N                              | 2            | 1            | 4            | 4           | 1           | 2,33  | INSUFICIENTE    |   |
| 16 | 0                              | 6            | 8            | 8            | 8           | 6           | 7,33  | NOTABLE         |   |
| 17 | P                              | 5            | 3            | 5            | 5           | 3           | 4,33  | INSUFICIENTE    |   |
| 18 | К                              | 6            | 7            | 4            | 7           | 4           | 5,67  | SUFICIENTE      |   |
| 19 | R                              | 5            | 8            | 9            | 9           | 5           | 7,33  | NOTABLE         |   |
| 20 | S                              | 4            | 9            | 6            | 9           | 4           | 6,33  | BIEN            |   |
| 21 | Т                              | 8            | 5            | 3            | 8           | 3           | 5,33  | SUFICIENTE      |   |
| 22 | W                              | 9            | 6            | 8            | 9           | 6           | 7,67  | NOTABLE         |   |
| 23 |                                |              |              |              |             |             |       |                 |   |
| 24 |                                |              |              |              |             |             |       |                 |   |
| 25 | ALUMNOS MAS DE 5               | 17           |              |              |             | MEDIA       |       |                 |   |
| 26 | ALUMNOS MAS O DE 5 1ºTRIMESTRE | 13           |              |              |             | >5          |       |                 |   |
| 27 | ALUMNOS MAS O DE 7 2ºTRIMESTRE | 10           |              |              |             |             |       |                 |   |
| 28 | ALUMNOS MAS O DE 9 3ºTRIMESTRE | 3            |              |              |             |             |       |                 |   |
| 29 | PORCENTAJE MAYOR DE 7          | 47,62%       |              |              |             |             |       |                 |   |
| 30 |                                |              |              |              |             |             |       |                 |   |
| 31 |                                |              |              |              |             |             |       |                 |   |
| 32 |                                |              |              |              |             |             |       |                 |   |
| 33 |                                |              |              |              |             |             |       |                 |   |
| 34 |                                |              |              |              |             |             |       |                 |   |
| 35 |                                |              |              |              |             |             |       |                 |   |

### Pantalla de Excel

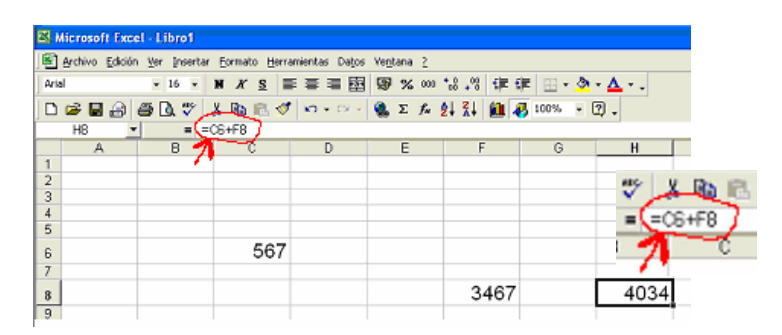

| FUNCIÓN        | SIGNO | SINTAXIS                          |                |  |  |  |
|----------------|-------|-----------------------------------|----------------|--|--|--|
| SUMAR          | +     | =PRODUCTO(CELDA: CELDA)           | =CELDA + CELDA |  |  |  |
| AUTOSUMA       | Σ     | =SUMA(ENCIMA O IZDA)              |                |  |  |  |
| SUMA. CUADRADO |       | SUMA. CUADRADO (NÚMERO1;NÚMERO 2) |                |  |  |  |
| SUMAR. SI      |       | SUMAR. SI(RANGO; CRITERIO ; R     | ANGO_ SUMA)    |  |  |  |
| RESTAR         | _     | =PRODUCTO(CELDA: CELDA)           | =CELDA – CELDA |  |  |  |
| MULTIPLICAR    | *     | =PRODUCTO(CELDA :CELDA)           | =CELDA* CELDA  |  |  |  |
| DIVIDIR        | /     | =PRODUCTO(CELDA :CELDA)           | =CELDA / CELDA |  |  |  |
| POTENCIA       |       | =POTENCIA(CELDA)                  |                |  |  |  |
| RAIZ CUADRADA  |       | =RAIZ(CELDA)                      |                |  |  |  |
| EXPONENCIAL    | EXP   | EXP(NÚMERO)                       |                |  |  |  |
| LOGARITMO      | LN    | LN(NÚMERO)                        |                |  |  |  |
| LOGARITMO 10   | LOG10 | LOG10(NÚMERO)                     |                |  |  |  |
| SENO           | SIN   | SENO(NÚMERO)                      |                |  |  |  |
| COSENO         | cos   | COS(NÚMERO)                       |                |  |  |  |
| TANGENTE       | TAN   | TAN(NÚMERO)                       |                |  |  |  |

| MEDIA              |     | =PROMEDIO(CELDA: CELDA)            |
|--------------------|-----|------------------------------------|
| NÚMERO. ROMANO     |     | (NÚMERO; FORMA)                    |
| GRADOS             |     | GRADOS(ÁNGULO)                     |
| PI                 | PI  | PI()                               |
| ΜΆΧΙΜΟ             | МАХ | MAX(NUMERO1; NÚMERO 2;)            |
| ΜΊΝΙΜΟ             | MIN | MIN(NÚMERO 1; NÚMERO 2;)           |
| ENTERO             | ENT | ENTERO(NÚMERO)                     |
| REDONDEAR          |     | REDONDEA (NÚMERO; NUM _ DECIMALES) |
| REDONDEA. PAR      |     | REDONDEA. PAR (NÚMERO)             |
| REDONDEA. IMPAR    |     | REDONDEA; IMPAR (NÚMERO)           |
| TRUNCAR            |     | (NÚMERO; NUM_ DECIMALES)           |
| MÚLTIPLO. INFERIOR |     | (NÚMERO ;CIFRA_SIGNIFICATIVA)      |
| MÚLTIPLO. SUPERIOR |     | (NÚMERO; CIFRA_ SIGNIFICATIVA)     |
| CONTAR             |     | =CONTAR(CELDA: CELDA)              |
| COANTAR A          |     | =CONTAR A(VALOR1, VALOR 2)         |
| CONTAR BLANCO      |     | =CONTAR. BLANCO(RANGO)             |
| CONTAR. SI         |     | =CONTAR. SI(TEXTO)                 |
| CONDICIÓN          | SI  | =SI (CELDA; CELDA; CELDA)          |

# **Tipos de Funciones**

- Funciones matemáticas
- Función de base de datos
- Funciones de hora y fecha
- Funciones de ingeniería
- Funciones financiera
- Funciones de información
- Función animada dentro de función

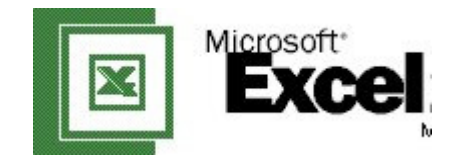

## **Formato Celdas**

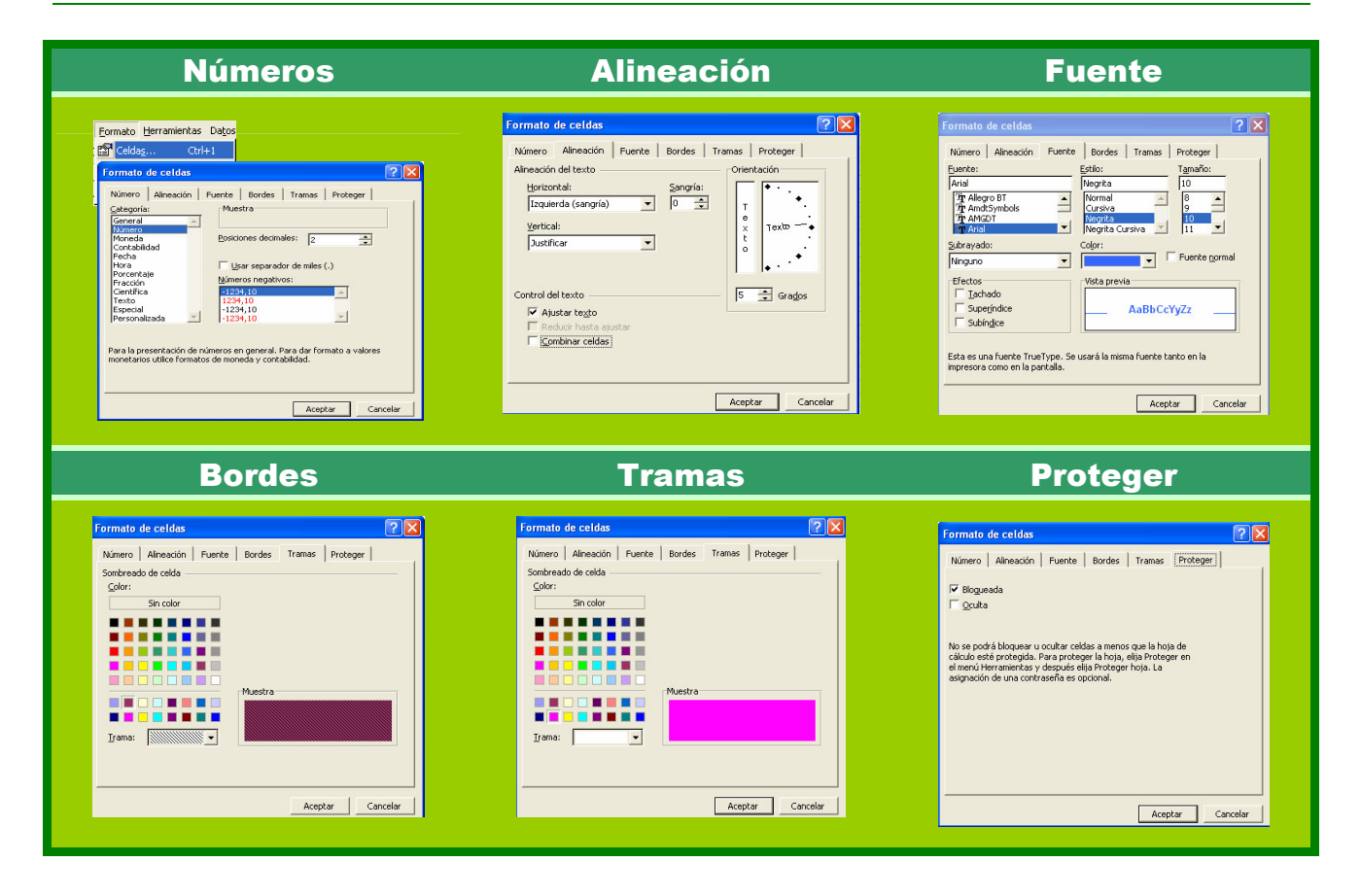

### **Formato Condicional**

Usar esta opción nos ayuda a que nuestros trabajos sean más fáciles a la hora de ponerles color o cambiar un número.

Su uso es muy sencillo. En la primera ventana podemos escoger entre el valor de la celda o una fórmula. La segunda la escogemos para seleccionar en que números queremos que ocurra el cambio. Y en la tercera y la cuarta ventana escribimos los números. Podemos usar el formato para dar color a la fuente, a los bordes y tramas.

Con esto se pueden hacer gráficos, tablas con condiciones, etc.

| Eormato Herramientas Datos                                                                                         |
|----------------------------------------------------------------------------------------------------|
| P Celdas Ctrl+1                                                                                                    |
| Formato condicional                                                                                                |
| Formato condicional                                                                                                |
|                                                                                                    |
| Valor de la celda 🔽 entre 🔽 🕺 y 💽                                                                                  |
| Vista previa del formato que desea usar cuando la condición sea verdadera: Sin conjunto de formatos <u>Eormato</u> |
| Agregar >> Eliminar Aceptar Cancelar                                                                               |

4

El uso de las **gráficas estadísticas** nos ayuda a entender mejor nuestro trabajo. Hay varios tipos de gráficos, las más comunes son los de columnas y los circulares.

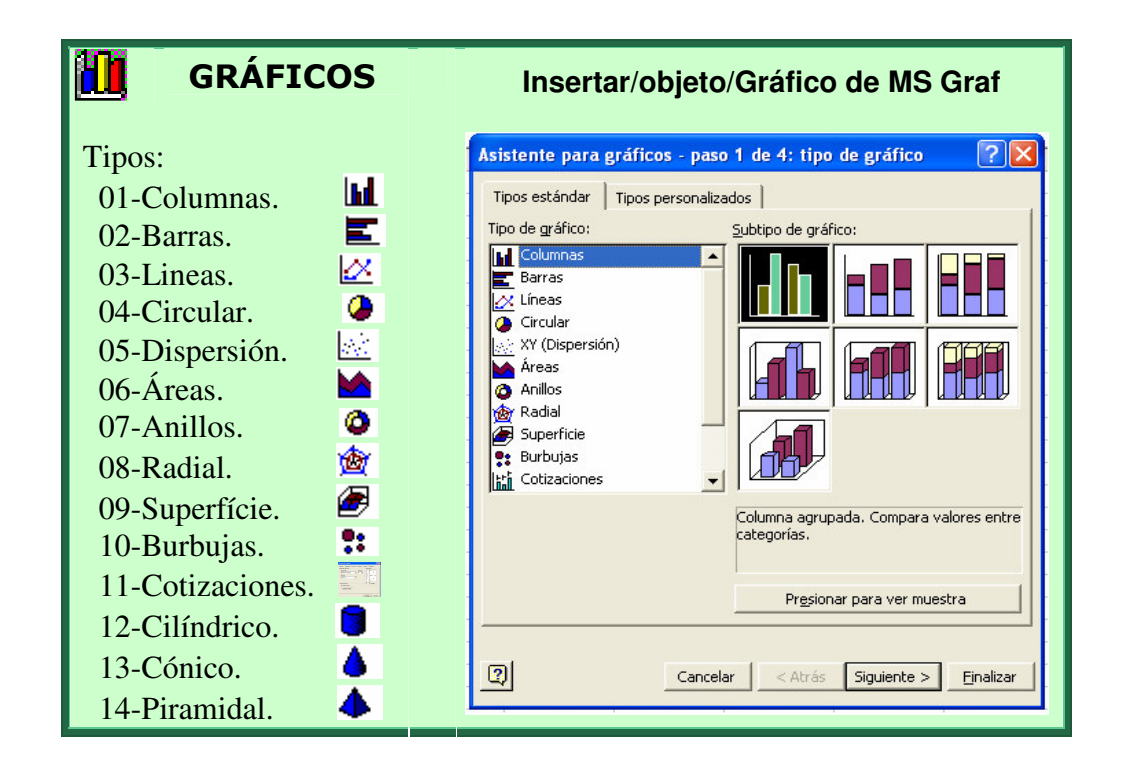

Podemos cambiar diferentes **formatos** de los gráficos haciendo doble-click en el mismo:

- Color de fondo y su degradación, el grosor y el área.
- \* **barras**: su grosor, mezcla de colores, etc.
- \* líneas de división pueden ser de diferente grosor y color, sólo hace falta hacer dobleclick sobre ellas (puede resultar muy difícil).

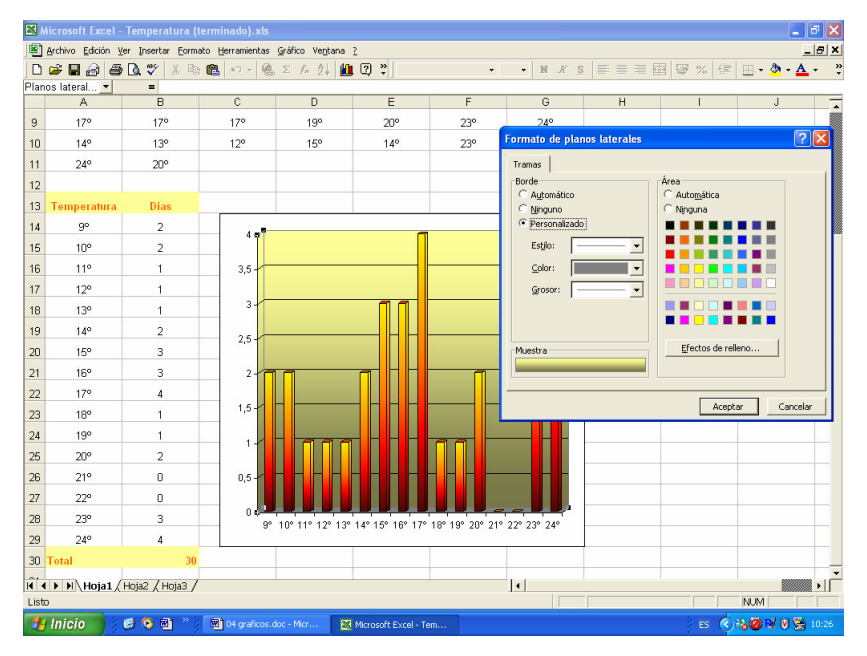

## **Tipos de Gráficos**

Aquí tenemos unos cuantos ejemplos de gráficos. Hay de diferentes tipos y diseños.

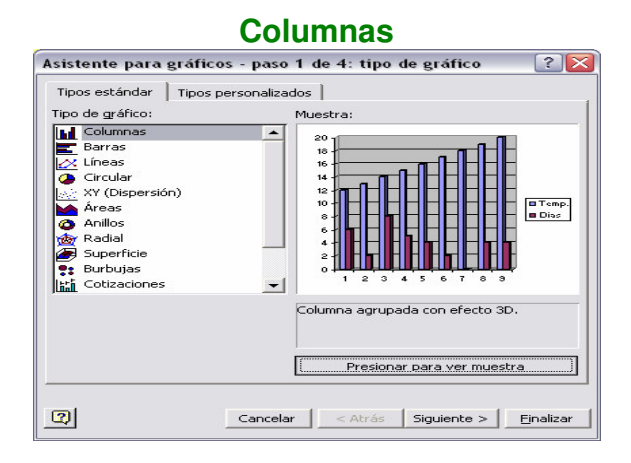

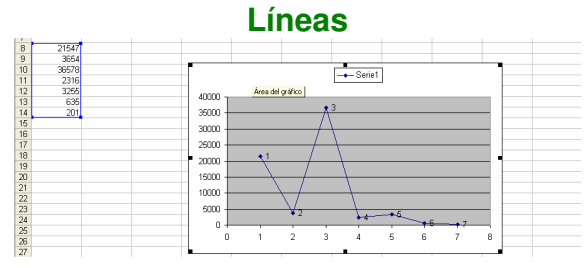

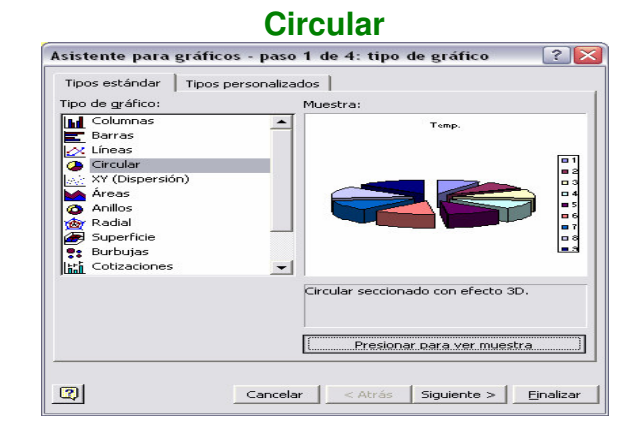

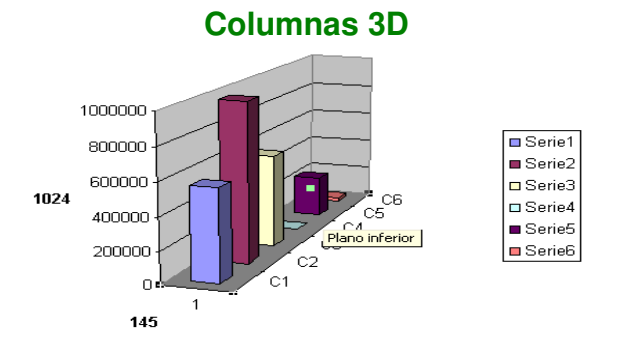

Columnas

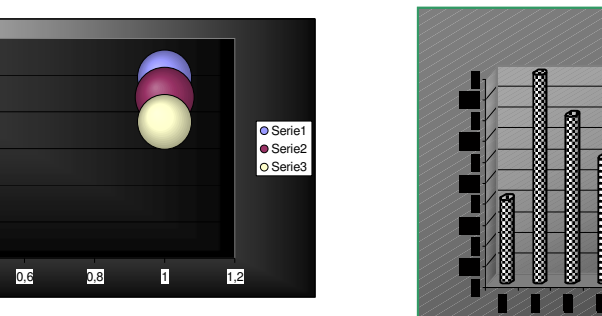

Columnas

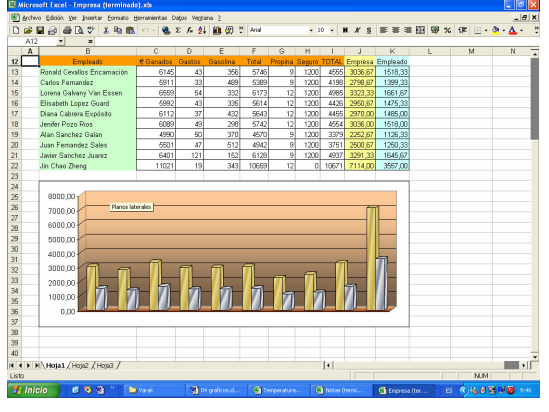

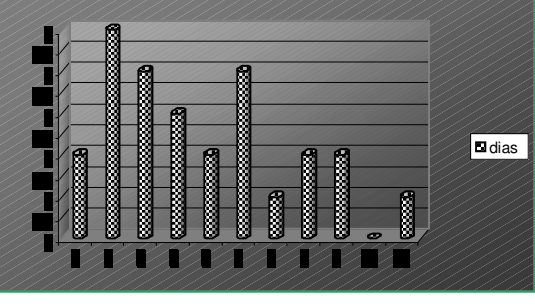

Área

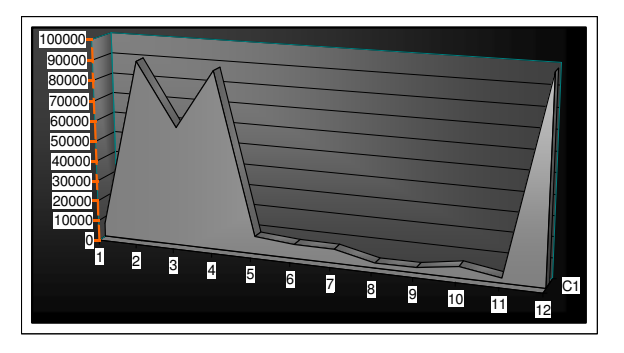

Columnas

12000 10000 8000

4000

2000 -

0,2

0,4

• A continuación veremos algunos de los trabajos realizados de Excel durante este curso

# 1- ESTADÍSTICA: Gráficos y Tablas

| 12 | 14 | 18 | 20 | 21 | 23 |
|----|----|----|----|----|----|
| 12 | 15 | 13 | 12 | 14 | 15 |
| 15 | 13 | 20 | 15 | 16 | 17 |
| 14 | 16 | 18 | 21 | 18 | 18 |
| 12 | 17 | 19 | 14 | 14 | 16 |

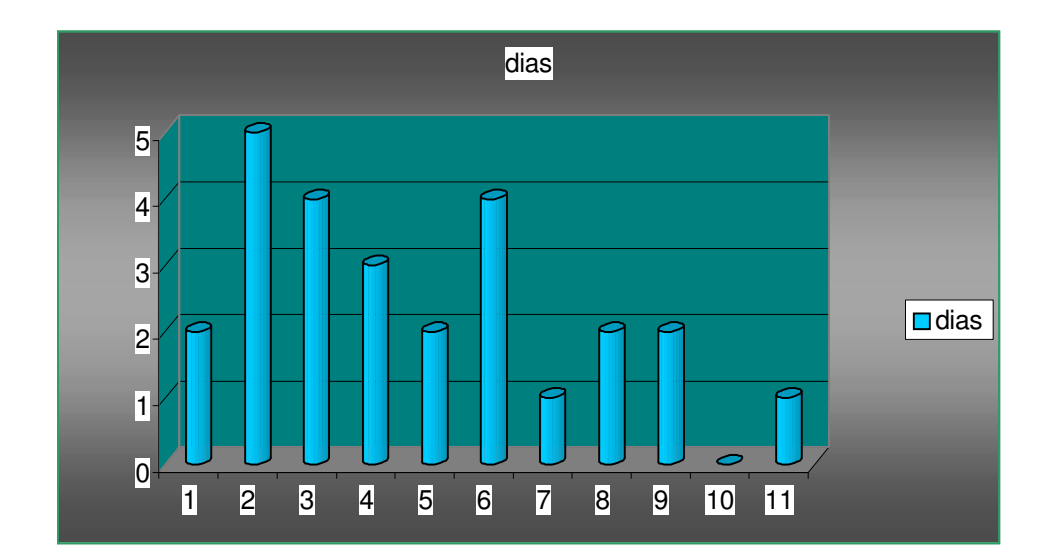

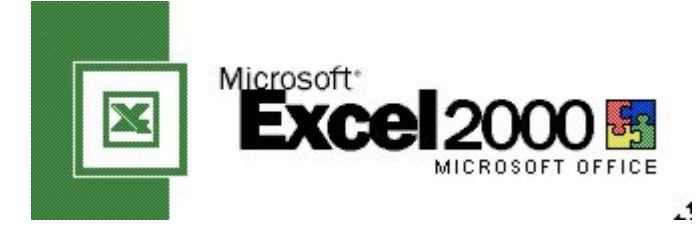

• La función de este símbolo es que al hacer alguna operación con una misma celda o fila, impide que baje a la siguiente celda o fila.

|      | Microsoft Excel - Libro1FBR                               |                              |               |                         |                           |                |             |             |          |
|------|-----------------------------------------------------------|------------------------------|---------------|-------------------------|---------------------------|----------------|-------------|-------------|----------|
|      | <u>Archivo</u> <u>E</u> dición                            | <u>V</u> er <u>I</u> nsertar | Eormato Herra | amientas Da <u>t</u> os | Ve <u>n</u> tana <u>?</u> |                |             |             |          |
| Aria | Arial • 16 • N X S 医唇盲菌 🜚 % 000 *& + 8 年 田 • 🕭 • 🛓 • •    |                              |               |                         |                           |                |             |             |          |
|      | 🗅 🚅 🔚 🚑 🚭 🔃 🚏 👗 🛍 🛍 🚿 ၊୦ - ୦ - 🍓 Σ 🏂 🥼 🕌 🕌 🕼 🗸 ioo% 🔹 🕄 - |                              |               |                         |                           |                |             |             |          |
|      | SI 💌                                                      | <b>X √</b> = =               | CONTAR.SI(\$0 | \$3:\$ \$7;12)          | -                         | -              | -           |             |          |
|      | A                                                         | В                            | U U           |                         |                           |                | UCIA        | H           | <u> </u> |
| 1    |                                                           |                              |               |                         | TATURA                    | <u>EN LA N</u> |             |             |          |
| 2    |                                                           | feb-07                       |               |                         |                           |                |             |             |          |
| З    |                                                           |                              | 15            | 12                      | 14                        | 19             | 16          | 20          | 14       |
| 4    |                                                           |                              | 15            | 12                      | 14                        | 19             | 12          | 20          | 14       |
| 5    |                                                           |                              | 15            | 16                      | 14                        | 13             | 16          | 13          | 17       |
| 6    |                                                           |                              | 15            | 12                      | 14                        | 19             | 16          | 20          | 14       |
| 7    |                                                           |                              | 15            | 12                      | 14                        | 19             | 17          | 20          | 12       |
| 8    |                                                           |                              |               |                         | T                         |                |             |             |          |
| 9    |                                                           |                              | Temp.         | Dias                    | 8                         |                |             |             |          |
| 10   |                                                           |                              | 12            | =CONTA                  | R.SI(\$C                  | \$3:\$1\$7;    | 12)         |             | 1        |
| 11   |                                                           |                              | 13            | 2                       | 6                         |                |             | Disease lab | 3        |
| 12   |                                                           |                              | 14            | 8                       | 5                         |                |             | Fiantos lac | erales   |
| 13   |                                                           |                              | 15            | 5                       | 4 -                       |                |             |             |          |
| 14   |                                                           |                              | 16            | 4                       | 3                         |                |             |             |          |
| 15   |                                                           |                              | 17            | 2                       | 2                         |                |             |             | 4        |
| 16   |                                                           |                              | 18            | 0                       | 1                         |                |             |             | 4        |
| 17   |                                                           |                              | 19            | 4                       | 0                         |                | 100 1 10 10 |             |          |
| 18   |                                                           |                              | 20            | 4                       | 1414                      | 2 3 4          | 56          | 7 8         | 9        |
|      |                                                           |                              |               |                         |                           |                |             |             |          |

• Con el formato condicional podemos colorear automáticamente las notas del instituto, por ejemplo:

| N⁰ | NOMBRE | 1ª | 2ª | 3ª | global | calificacion |
|----|--------|----|----|----|--------|--------------|
| 1  | ronald | 3  | 6  | 7  | 5,33   | APTO         |
| 2  | Carlos | 4  | 6  | 7  | 5,67   | APTO         |
| 3  | yarak  | 2  | 7  | 7  | 4,33   | NO APTO      |
| 4  | lor    | 3  | 6  | 8  | 5,67   | APTO         |
| 5  | Jenny  | 3  | 5  | 7  | 5,00   | APTO         |
| 6  | Alan   | 5  | 8  | 7  | 6,00   | APTO         |
| 7  | diana  | 3  | 4  | 5  | 4,00   | NO APTO      |
| 8  | Juan   | 8  | 6  | 7  | 7,00   | APTO         |
| 9  | Javier | 6  | 8  | 7  | 7,00   | APTO         |
| 10 | eli    | 5  | 6  | 8  | 6,33   | APTO         |
| 11 | jin    | 3  | 6  | 4  | 4,33   | NO APTO      |
| 12 | Sara   | 2  | 3  | 2  | 2,33   | NO APTO      |
| 13 | Sara g | 3  | 2  | 1  | 2,00   | NO APTO      |

| Formato condicional                                       |                                                           |                        | ? 🗙             |
|-----------------------------------------------------------|-----------------------------------------------------------|------------------------|-----------------|
| Condición <u>1</u>                                        |                                                           |                        |                 |
| Valor de la celda 💌                                       | entre                                                     | - 🗾 y 🗌                | 3               |
| Vista previa del formato qu<br>cuando la condición sea ve | entre<br>no está entre<br>igual a                         | n conjunto de formatos | <u>F</u> ormato |
|                                                           | no igual a<br>mayor que<br>menor que<br>mayor o igual que | Eliminar Acepta        | r Cancelar      |

1

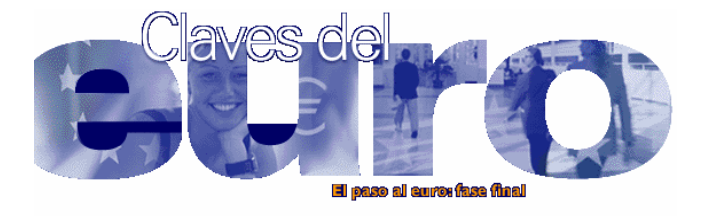

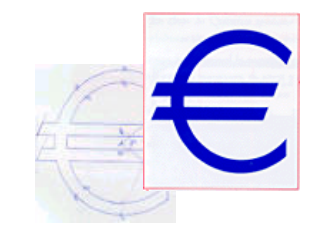

| De euros | a pesetas |
|----------|-----------|
| EUROS    | PTAS      |
| 0 €      | 0 pta     |

| EUROS | PTAS       |
|-------|------------|
| 0 €   | 17 pta     |
| 0 €   | 33 pta     |
| 0 €   | 50 pta     |
| 0 €   | 67 pta     |
| 1€    | 83 pta     |
| 1€    | 100 pta    |
| 1 €   | 116 pta    |
| 1 €   | 133 pta    |
| 1 €   | 150 pta    |
| 1 €   | 166 pta    |
| 2€    | 333 pta    |
| 3€    | 499 pta    |
| 4 €   | 666 pta    |
| 5€    | 832 pta    |
| 6 €   | 998 pta    |
| 7€    | 1.165 pta  |
| 8 €   | 1.331 pta  |
| 9€    | 1.497 pta  |
| 10 €  | 1.664 pta  |
| 30 €  | 4.992 pta  |
| 100 € | 16.639 pta |
| 200 € | 33.277 pta |

| De pesetas | a euros |
|------------|---------|
| PTAS       | EUROS   |
| 0 pta      | 0,00 €  |

| PTAS       | EUROS    |
|------------|----------|
| 10 pta     | 0,06 €   |
| 20 pta     | 0,12€    |
| 30 pta     | 0,18€    |
| 40 pta     | 0,24 €   |
| 50 pta     | 0,30 €   |
| 60 pta     | 0,36 €   |
| 70 pta     | 0,42 €   |
| 80 pta     | 0,48 €   |
| 90 pta     | 0,54 €   |
| 100 pta    | 0,60 €   |
| 200 pta    | 1,20 €   |
| 300 pta    | 1,80 €   |
| 400 pta    | 2,40 €   |
| 500 pta    | 3,01 €   |
| 600 pta    | 3,61 €   |
| 700 pta    | 4,21 €   |
| 800 pta    | 4,81 €   |
| 900 pta    | 5,41 €   |
| 1.000 pta  | 6,01 €   |
| 5.000 pta  | 30,05 €  |
| 10.000 pta | 60,10 €  |
| 20.000 pta | 120,20 € |

APUNTES DE EXCEL

# NOTAS DE MATEMÁTICAS DE 4º A

| ΝΟΤΑ | FRECUENCIA | N*F  |
|------|------------|------|
| 0    | 1          | 0    |
| 1    | 2          | 2    |
| 2    | 3          | 6    |
| 3    | 7          | 21   |
| 4    | 5          | 20   |
| 5    | 9          | 45   |
| 6    | 2          | 12   |
| 7    | 4          | 28   |
| 8    | 1          | 8    |
| 9    | 3          | 27   |
| 10   | 2          | 20   |
|      | 39         | 189  |
|      |            |      |
|      | MEDIA      | 4,85 |

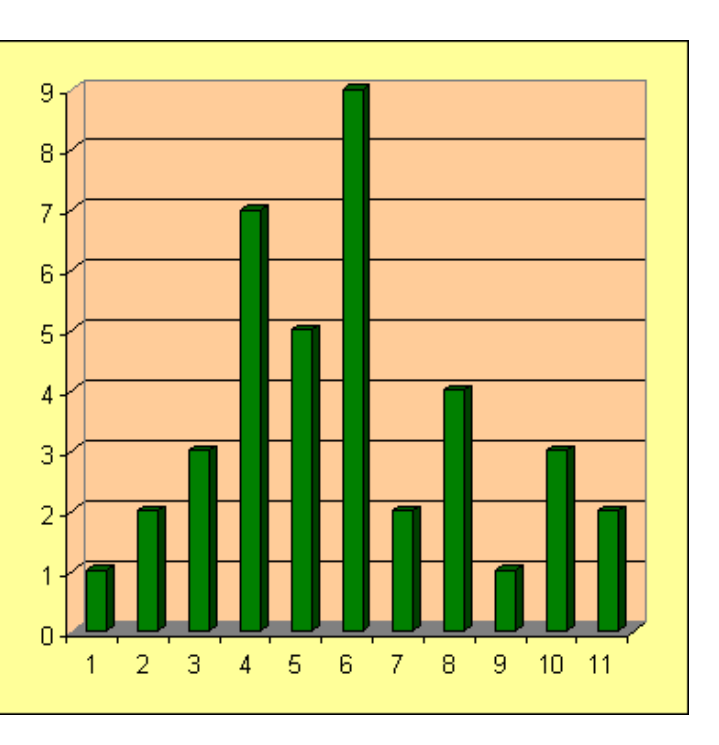

| SUSPENSOS | 18 |
|-----------|----|
| APROBADOS | 21 |

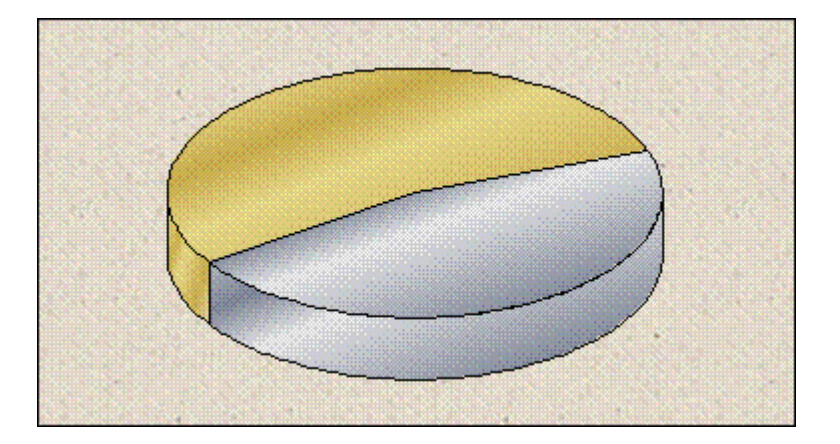

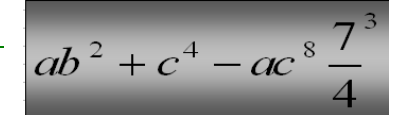

• Como en Word, podemos insertar ecuaciones

| N 🖾  | Aicrosoft Exce  | el - E. Seguno                 | lo grado       |                      |                              |                     |               |               |             |             |         | - @ X |
|------|-----------------|--------------------------------|----------------|----------------------|------------------------------|---------------------|---------------|---------------|-------------|-------------|---------|-------|
|      | Archivo Edición | n <u>V</u> er <u>I</u> nsertar | Eormato Herra  | amientas Da <u>t</u> | os Ve <u>n</u> tana <u>?</u> |                     |               |               |             |             |         | _ 8 × |
| Aria | al              | • 14 •                         | N K S          |                      | ∰ <b>% 00</b>                | *.8 .08   🗊 🎼 🗐     | - 🕭 - 🗛 -     | -             |             |             |         |       |
|      | 📽 🖪 🔒           | 🕹 🖪 🥙                          | X 🖻 🖻 🚿        | <b>6</b> • 04        | - 🍓 Σ fx                     | 2 Z I 1004          | % • 👰 •       |               |             |             |         |       |
|      | SI 💌            | ×                              | SI((B13*B13-(4 | *A13*C13))           | <0;"no tiene sol             | ución";(-B13+RAIZ(B | 13*B13-4*A13* | C13))/(2*A13) | )           |             |         |       |
|      | A               | В                              | С              | D                    | E                            | F                   | G             | Н             |             | J           | K       | L     |
| 1    | ECUA            | CIONES                         | DE 2º GF       | RADO                 |                              |                     |               |               |             |             |         | _     |
| 2    |                 |                                |                |                      |                              |                     |               | 1             |             |             |         |       |
| 3    | 8               |                                |                | 8                    |                              |                     |               |               |             |             | 0       |       |
| -    | S               |                                |                | · · · · · ·          | – <i>L</i> –                 | $- h^2$             | 10            | 10            | 10          | 05          |         |       |
| 5    |                 | F                              | ÓRMUL          | . <u>A</u>           | -v                           | $= \sqrt{D}$        | -40           | <i>IC</i> –   |             |             |         |       |
| 6    |                 |                                |                |                      |                              | 14-14 C             |               |               |             |             |         |       |
| 7    |                 | 2                              |                |                      |                              | $\gamma_{\alpha}$   |               |               |             |             |         |       |
| 8    | ax              | $^2 + bx$                      | r + c =        | 0                    |                              | 20                  |               |               |             |             |         |       |
| 9    |                 |                                |                |                      |                              |                     |               |               |             |             |         |       |
| 10   |                 |                                |                |                      |                              |                     |               |               |             |             |         |       |
| 11   |                 |                                |                |                      |                              |                     |               |               |             |             |         |       |
| 12   | а               | b                              | с              |                      | solución                     | =SI((B13*B13        | 3-(4*A13*C    | (13))<0;"r    | no tiene so | olución";(- | B13+RAI | Z(    |
| 13   | 1               | 1                              | 1              |                      | solucion                     | B13*B13-4*A         | 13*C13))/     | (2*A13))      |             |             |         | ·     |
|      |                 |                                |                |                      |                              |                     |               |               |             |             |         |       |

• Podemos decorar a nuestro gusto las celdas pulsando ctrl.+1 o yendo a formato/celdas.

| 3  |          |                   |                                                                   |
|----|----------|-------------------|-------------------------------------------------------------------|
| 4  |          |                   | Formato de celdas                                                 |
| 5  |          | <u>FÓRMUL</u> A   | Número Alineación Fuente Bordes Tramas Proteger                   |
| 6  |          |                   | Euente: Estilo: Tamaño:                                           |
| 7  | 2        | 7                 | Arial Cursiva  14                                                 |
| 8  | $ax^{-}$ | -bx + c = 0       | Tr Allegro BT Cursiva 11                                          |
| 9  |          |                   | T Arial                                                           |
| 10 |          |                   | Subrayado: Color:                                                 |
| 11 |          |                   |                                                                   |
| 12 |          | e e               | Efectos Vista previa                                              |
| 13 | 4        | <u>4</u> <u>4</u> | Superindice <u>AaBbCcYyZz</u>                                     |
| 14 |          | Ī                 |                                                                   |
| 15 |          |                   | Esta es una fuente TrueType. Se usará la misma fuente tanto en la |
| 16 |          |                   | impresora como en la pantalla.                                    |
| 17 |          |                   |                                                                   |
| 18 |          |                   | Aceptar Cancelar                                                  |

• Para escribir ecuaciones es necesaria esta barra de herramientas

| Ecuación |             |              |      |                                          |      |     |     |          | ×   |
|----------|-------------|--------------|------|------------------------------------------|------|-----|-----|----------|-----|
| ≤≠≈      | jajb ∿.     | <b>* * *</b> | ±•⊗  | $\rightarrow \Leftrightarrow \downarrow$ | .∵∀э | ∉∩⊂ | 9∞6 | λωθ      | ΔUΘ |
| (0) [0]  | <u>⊞</u> √⊡ | M. 0         | ΣΞΣΞ | ∫¤ ∳¤                                    |      |     | ΩŲ  | 000 8888 |     |

| dados tres lados |       |       |       |           |               |            |  |  |  |
|------------------|-------|-------|-------|-----------|---------------|------------|--|--|--|
| Triángulo        | Lado  | Lado  | Lado  | Perimetro | semiperímetro | Superficie |  |  |  |
| Nº               | а     | b     | с     | Р         | р             | S          |  |  |  |
| 1                | 14,70 | 24,30 | 23,10 | 62,10     | 31,05         | 165,05     |  |  |  |
| 2                | 14,59 | 30,93 | 23,10 | 68,62     | 34,31         | 160,11     |  |  |  |
| 3                | 14,59 | 8,20  | 18,20 | 40,99     | 20,50         | 58,44      |  |  |  |
| 4                | 16,50 | 7,70  | 18,20 | 42,40     | 21,20         | 63,52      |  |  |  |
| 5                | 9,60  | 8,20  | 13,87 | 31,67     | 15,84         | 38,49      |  |  |  |
| 6                | 12,00 | 17,50 | 14,20 | 43,70     | 21,85         | 84,63      |  |  |  |
| 7                | 6,38  | 10,71 | 14,20 | 31,29     | 15,65         | 32,15      |  |  |  |
| 8                | 5,60  | 10,71 | 5,37  | 21,68     | 10,84         | 6,36       |  |  |  |
|                  |       |       |       |           |               |            |  |  |  |
|                  |       |       |       |           | S. Total      | 608,75     |  |  |  |

### ÁREA DE UN TRIÁNGULO

### ECUACIÓN DE SEGUNDO GRADO

| Introduzc  | a los va | lores | a b c      | para hallar l  | as soluciones de la ecuación. |
|------------|----------|-------|------------|----------------|-------------------------------|
| ax^2       | +bx+c    | =0    |            |                |                               |
| Valor de a | 8        |       | -          |                |                               |
| Valor de b | -6       |       |            |                |                               |
| Valor de c | 1        |       |            |                |                               |
|            |          |       |            |                |                               |
| 1ª         |          |       |            |                |                               |
| solución:  | 0,50     |       |            |                |                               |
| 2°         |          |       |            |                |                               |
| solución:  | 0,25     | SC    | OLUCION    | NES REALES     | DISTINTAS                     |
|            |          |       |            |                |                               |
|            | 24       | 4465  | Vertice of | de la parabola |                               |
|            | X        | Υ     |            |                |                               |

COLLEGIO Mª INMACULADA.

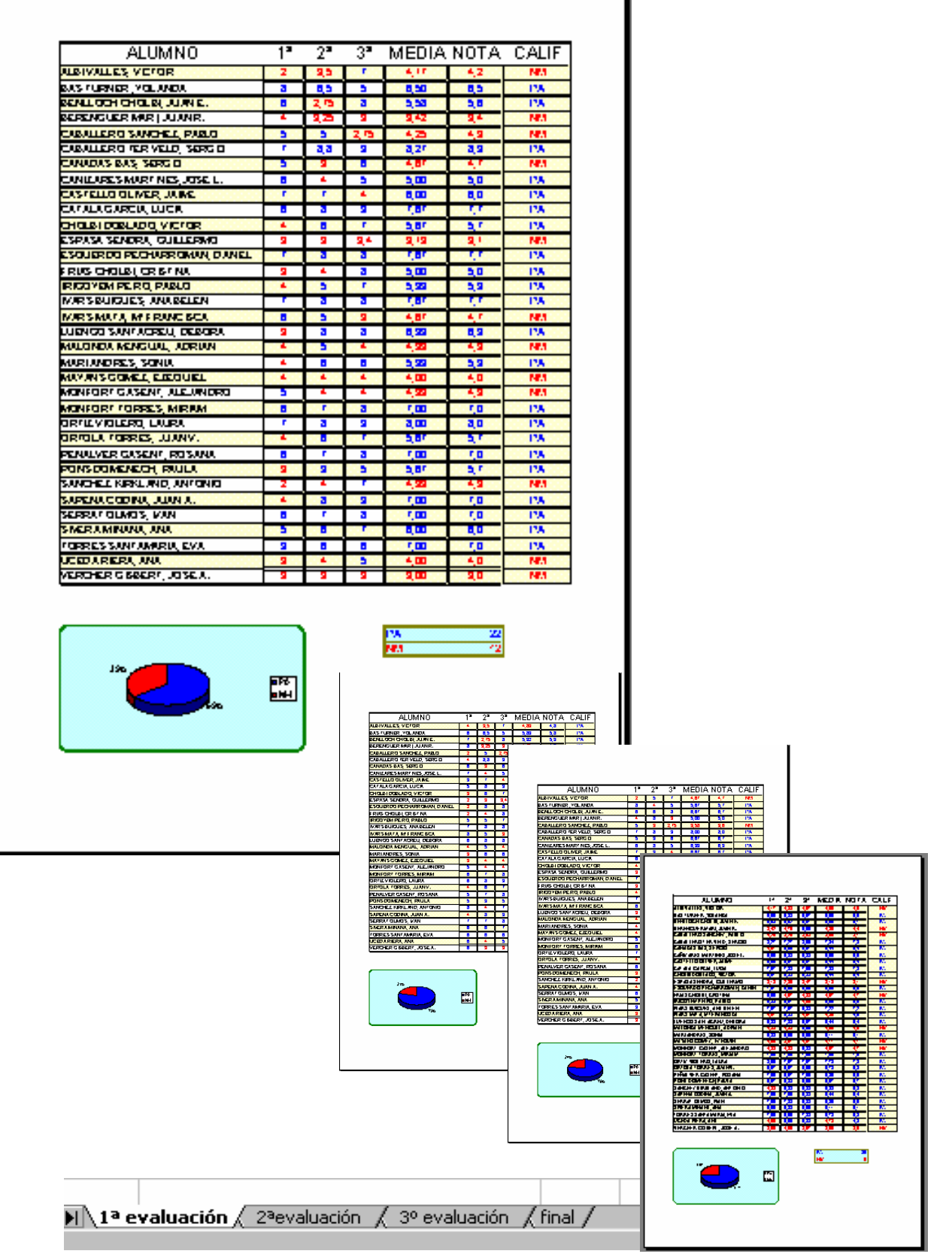

| •  |    |        |                  |        |
|----|----|--------|------------------|--------|
|    |    |        |                  |        |
| Xi | fi | hi     | $\mathbf{F}_{i}$ | Hi     |
| 27 | 1  | 0,0323 | 1                | 0,0323 |
| 28 | 3  | 0,0968 | 4                | 0,1290 |
| 29 | 5  | 0,1613 | 9                | 0,2903 |
| 30 | 7  | 0,2258 | 16               | 0,5161 |
| 31 | 8  | 0,2581 | 24               | 0,7742 |
| 32 | 3  | 0,0968 | 27               | 0,8710 |
| 33 | 3  | 0,0968 | 30               | 0,9677 |
| 34 | 1  | 0,0323 | 31               | 1,0000 |
|    | 31 | 1,0000 |                  |        |

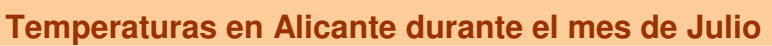

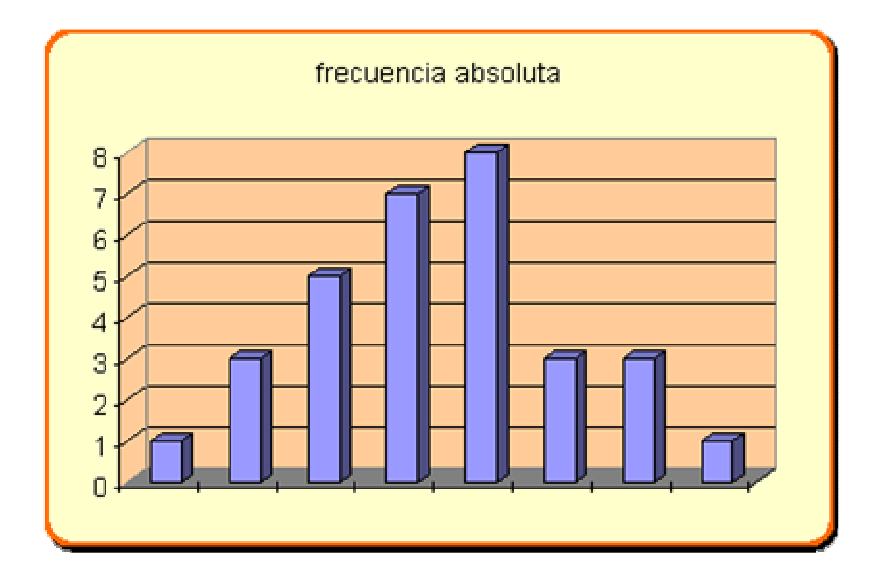

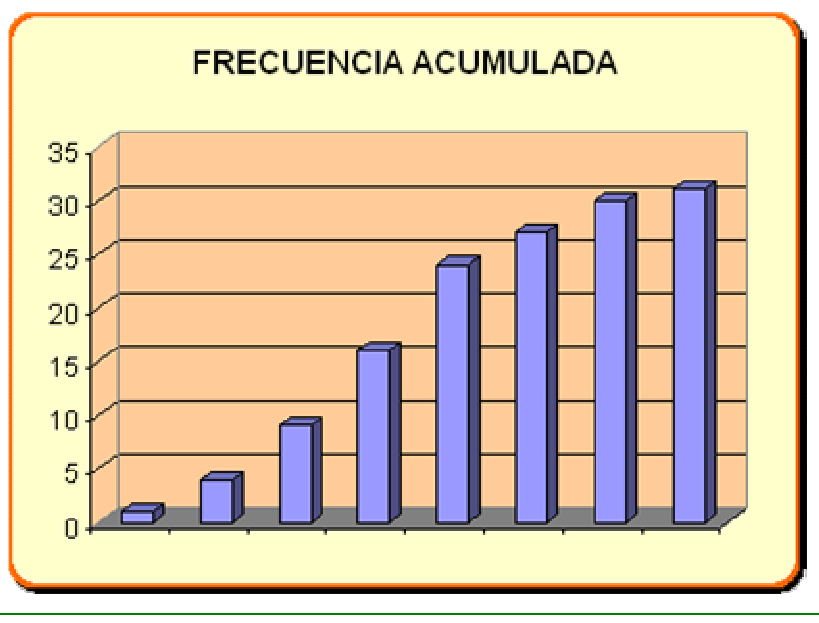

# **NOTAS FINALES**

### LITERATURA

| N⁰ | NOMBRE             | 1ª<br>EVAL. | 2ª<br>EVAL. | 3ª<br>EVAL. | FINAL | CALIFIC.      |
|----|--------------------|-------------|-------------|-------------|-------|---------------|
| 1  | Natalia Puig       | 8           | 7           | 9           | 8,0   | Notable       |
| 2  | Antonio Lorenzo    | 3           | 4           | 6           | 4,3   | Insuficiente  |
| 3  | David Bisbal       | 7           | 6           | 7           | 6,7   | Bien          |
| 4  | Sandra Cruañes     | 4           | 5           | 2           | 3,7   | Insuficiente  |
| 5  | Julia Bisquert     | 7           | 4           | 8           | 6,3   | Bien          |
| 6  | Pau Van der Garden | 10          | 8           | 9           | 9,0   | Sobresaliente |

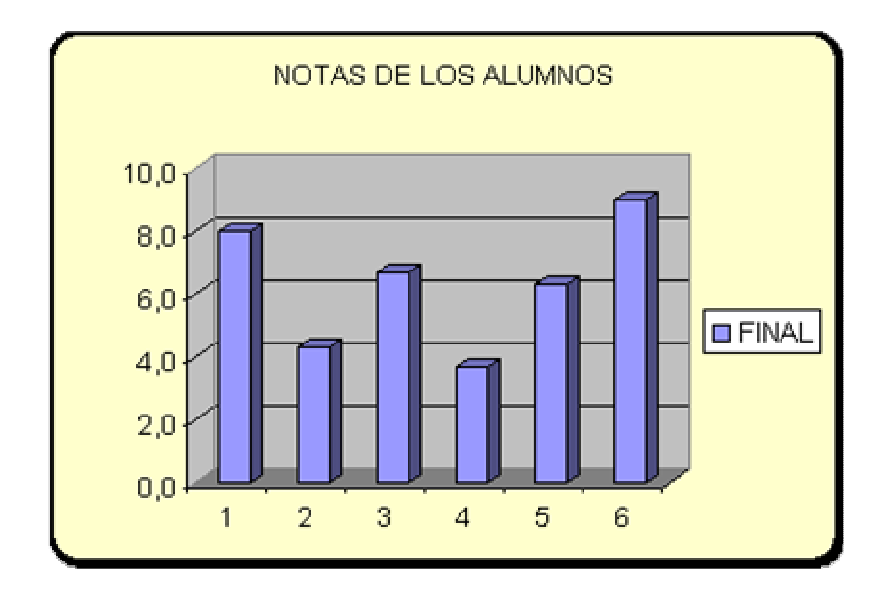

| APROBADOS | 4 |
|-----------|---|
| SUSPENSOS | 2 |
| TOTAL     | 6 |

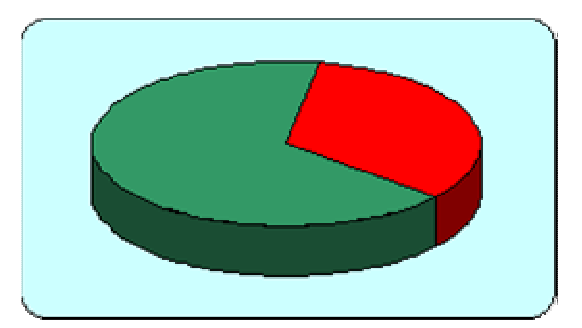

### SUMA DE UNA PROGRESIÓN GEOMÉTRICA DE RAZÓN 1/2

| 1           | 1           |
|-------------|-------------|
| 0,5         | 1,5         |
| 0,25        | 1,75        |
| 0,125       | 1,875       |
| 0,0625      | 1,9375      |
| 0,03125     | 1,96875     |
| 0,015625    | 1,984375    |
| 0,0078125   | 1,9921875   |
| 0,00390625  | 1,99609375  |
| 0,001953125 | 1,998046875 |
| 0,000976563 | 1,999023438 |
| 0,000488281 | 1,999511719 |
| 0,000244141 | 1,999755859 |
| 0,00012207  | 1,99987793  |
| 6,10352E-05 | 1,999938965 |
| 3,05176E-05 | 1,999969482 |
| 1,52588E-05 | 1,999984741 |
| 7,62939E-06 | 1,999992371 |
| 3,8147E-06  | 1,999996185 |
| 1,90735E-06 | 1,999998093 |
| 9,53674E-07 | 1,999999046 |
| 4,76837E-07 | 1,999999523 |
| 2,38419E-07 | 1,999999762 |
| 1,19209E-07 | 1,999999881 |
| 5,96046E-08 | 1,99999994  |
| 2,98023E-08 | 1,99999997  |
| 1,49012E-08 | 1,999999985 |
| 7,45058E-09 | 1,999999993 |
| 3,72529E-09 | 1,999999996 |
| 1,86265E-09 | 1,99999998  |
| 9,31323E-10 | 1,999999999 |
| 4,65661E-10 | 2           |
| 2,32831E-10 | 2           |
| 1,16415E-10 | 2           |
| 5,82077E-11 | 2           |
| 2,91038E-11 | 2           |

### funciones

# **PROPORCIONALIDAD INVERSA**

| y | = | <u>k</u> |  |
|---|---|----------|--|
|   |   | х        |  |

| desde x =        | -20,00    | hasta x=       | 20              |  |
|------------------|-----------|----------------|-----------------|--|
|                  |           |                |                 |  |
| Tabla de valores |           | k=1            |                 |  |
| x                | У         |                |                 |  |
| -20,00           | -0,05     |                |                 |  |
| -18              | -0,06     |                |                 |  |
| -16              | -0,06     |                |                 |  |
| -14              | -0,07     |                | AP and the d    |  |
| -12              | -0,08     | 0.60           | granca para k=1 |  |
| -10              | -0,10     |                |                 |  |
| -8               | -0,13     | 0,50           | )               |  |
| -6               | -0,17     |                |                 |  |
| -4               | -0,25     | 0,40           |                 |  |
| -2               | -0,50     | 0.30           |                 |  |
| 0                | no existe | 1.5.5.0        |                 |  |
| 2                | 0,50      | 0,20           |                 |  |
| 4                | 0,25      |                |                 |  |
| 6                | 0,17      | 0,10           |                 |  |
| 8                | 0,13      | 0.00           |                 |  |
| 10               | 0,10      | 0,00           |                 |  |
| 12               | 0,08      | and the second | 0 5 10 15 20 25 |  |
| 14               | 0,07      |                |                 |  |
| 16               | 0,06      |                |                 |  |
| 18               | 0,06      |                |                 |  |

20

0,05

## CAPTURAR PANTALLA COMPLETA

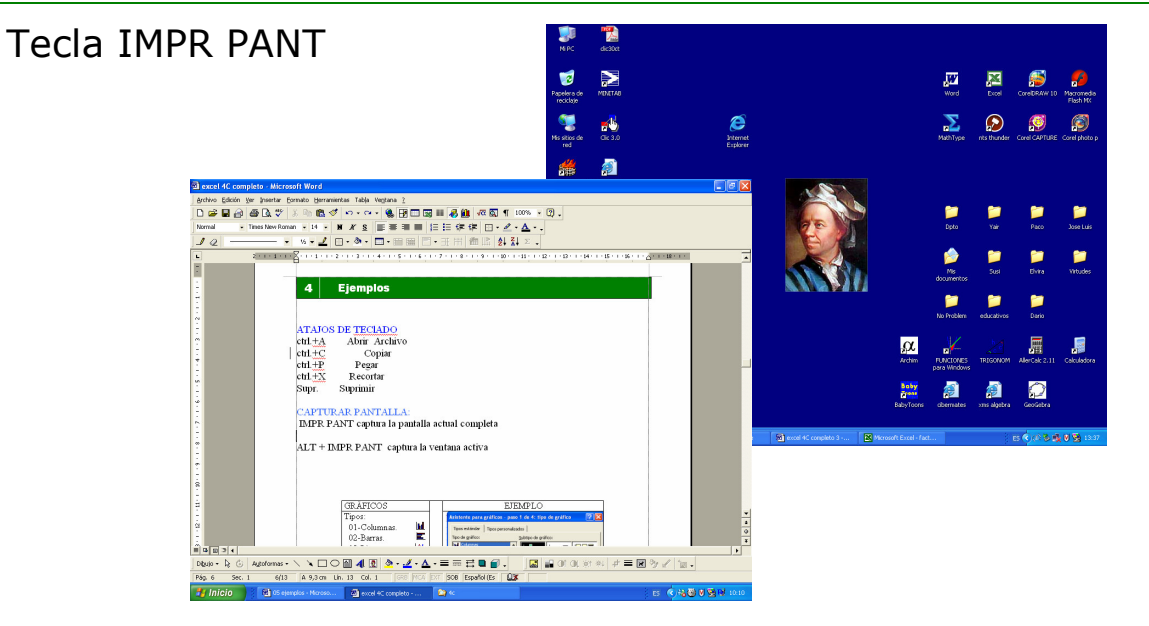

### CAPTURAR VENTANA ACTIVA

![](_page_21_Figure_5.jpeg)

### CAPTURAR ICONOS

- 1- Menú Ver / Barra de herramientas / Personalizar
- 2- Botón drcho del ratón / Copiar imagen del botón

### CAPTURAS AVANZADAS

Con programas específicos, como **Corel Capture** y muchos otros

![](_page_21_Picture_11.jpeg)

Ω 🐰 🗋

# Anexo II– Atajos de teclado en Windows

| CTRL+U | Nuevo Archivo   |
|--------|-----------------|
| CTRL+A | Abrir Archivo   |
| CTRL+G | Guardar Archivo |
|        |                 |

| CTRL+C | Copiar |
|--------|--------|
| CTRL+P | Pegar  |
| CTRL+X | Cortar |

SUPR Suprimir